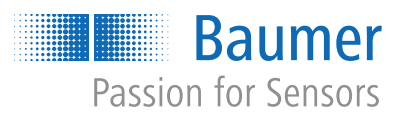

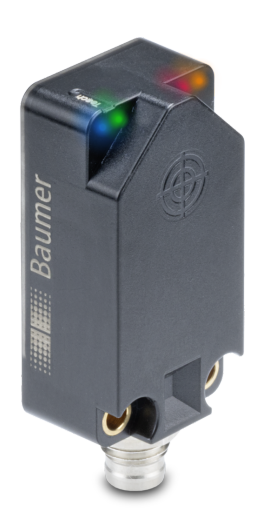

# Funktions- und Schnittstellenbeschreibung

IF200 mit Analog- und PNP-Ausgang

Induktiver Sensor

# Inhaltsverzeichnis

| 1 | Zu di | Zu diesem Dokument                                        |          |  |
|---|-------|-----------------------------------------------------------|----------|--|
|   | 1.1   | Zweck und Gültigkeit des Dokuments                        | 4        |  |
|   | 1.2   | Mitgeltende Dokumente                                     | 4        |  |
|   | 1.3   | Kennzeichnungen in dieser Anleitung                       | 4        |  |
|   | 1.4   | Warnhinweise in dieser Anleitung                          | 4        |  |
| 2 | Über  | Übersicht                                                 |          |  |
|   | 2.1   | Allgemeine Funktionsweise                                 | 5        |  |
| 3 | Schn  | Schnittstellen                                            |          |  |
|   | 3.1   | qTeach                                                    | 6        |  |
| 4 | Funk  | tionen                                                    | 7        |  |
|   | 4.1   | Werkseinstellungen                                        | 7        |  |
|   | 4.2   | Schaltpunkte                                              | 8        |  |
|   | 4.3   | Schaltlogik                                               | 10       |  |
|   | 4.4   | LED-Anzeige                                               | 11       |  |
| 5 | Anha  | ng                                                        | 12       |  |
|   | 5.1   | <i>qTeach</i> <sup>®</sup><br>5.1.1 Übersicht Teach-Level | 12<br>12 |  |

# Abbildungsverzeichnis

|  | Abb. 1 | Induktiver Sensor: Funktionsweise | (schematisch) | 5 |
|--|--------|-----------------------------------|---------------|---|
|--|--------|-----------------------------------|---------------|---|

# 1 Zu diesem Dokument

## 1.1 Zweck und Gültigkeit des Dokuments

Dieses Dokument ermöglicht die sichere und effiziente Parametrierung des Sensors über verschiedene Schnittstellen. Das Handbuch beschreibt die Funktionen und soll bei der Installation und Verwendung der Software über deren Schnittstellen helfen.

Die aufgeführten Abbildungen sind Beispiele. Abweichungen liegen jederzeit im Ermessen von Baumer. Das Handbuch ist ein ergänzendes Dokument zur vorhandenen Produktdokumentation.

## 1.2 Mitgeltende Dokumente

- Als Download unter <u>www.baumer.com</u>:
  - Datenblatt
  - EU-Konformitätserklärung
- Als Produktbeileger:
  - Beileger Allgemeine Hinweise (11042373)

## 1.3 Kennzeichnungen in dieser Anleitung

| Auszeichnung  | Verwendung                                           | Beispiel                                                        |
|---------------|------------------------------------------------------|-----------------------------------------------------------------|
| Dialogelement | Kennzeichnet Dialogelemente.                         | Klicken Sie auf die Schaltfläche<br><i>OK</i> .                 |
| Eigenname     | Kennzeichnet Namen von Produk-<br>ten, Dateien, etc. | <i>Internet Explorer</i> wird in keiner<br>Version unterstützt. |
| Code          | Kennzeichnet Eingaben.                               | Geben Sie folgende IP-Adresse<br>ein:<br>192.168.0.250          |

## 1.4 Warnhinweise in dieser Anleitung

Warnhinweise machen auf mögliche Verletzungen oder Sachschäden aufmerksam. Die Warnhinweise in dieser Anleitung sind mit unterschiedlichen Gefahrenstufen gekennzeichnet:

| Symbol                         | Warnwort | Erklärung                                                                                                    |
|--------------------------------|----------|----------------------------------------------------------------------------------------------------|
|                                | GEFAHR   | Kennzeichnet eine unmittelbare Gefährdung mit hohem Risiko, die<br>Tod oder schwere Körperverletzung zur Folge haben wird, wenn<br>sie nicht vermieden wird.   |
| WARNUNG Kennz<br>Tod o<br>wenn |          | Kennzeichnet eine mögliche Gefährdung mit mittlerem Risiko, die<br>Tod oder (schwere) Körperverletzung zur Folge haben kann,<br>wenn sie nicht vermieden wird. |
|                                | VORSICHT | Kennzeichnet eine Gefährdung mit geringem Risiko, die leichte oder mittlere Körperverletzung zur Folge haben könnte, wenn sie nicht vermieden wird.            |
|                                | HINWEIS  | Kennzeichnet eine Warnung vor Sachschäden.                                                                                                    |
| -`ᢕ                            | INFO     | Kennzeichnet praxisbezogene Informationen und Tipps, die einen optimalen Einsatz der Geräte ermöglichen.                                                       |

# 2 Übersicht

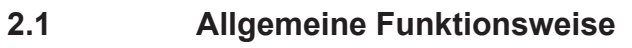

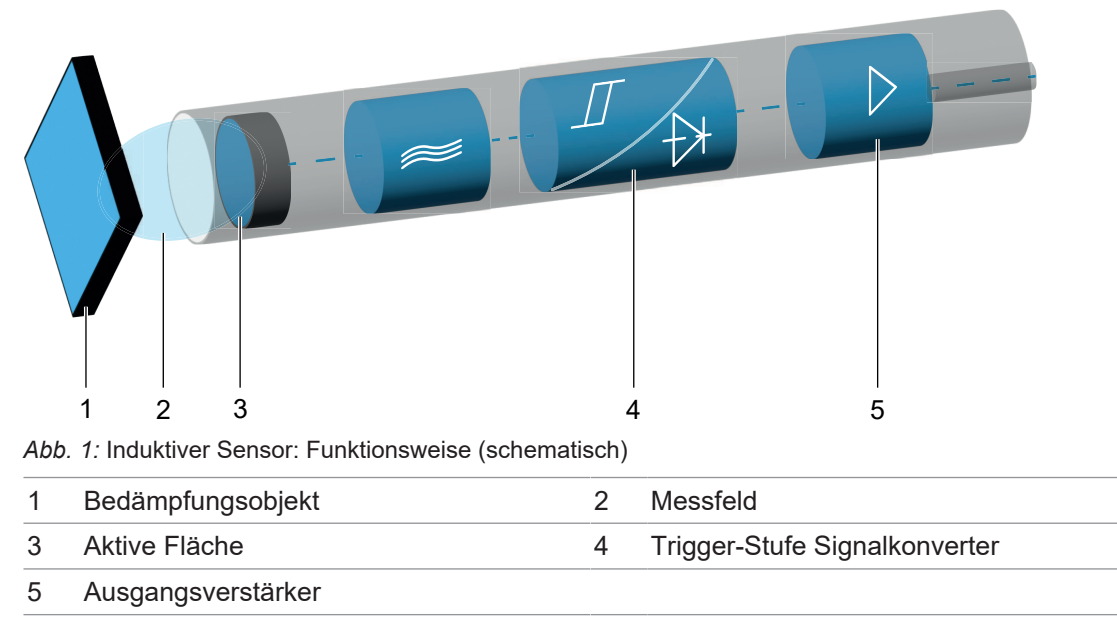

Ein Oszillator erzeugt mittels Schwingkreis ein elektromagnetisches Wechselfeld, das aus der aktiven Fläche des Sensors austritt. In jedem sich frontseitig nähernden Metallobjekt werden Wirbelströme induziert, welche dem Oszillator Energie entziehen. Dadurch resultiert am Oszillatorausgang eine Pegeländerung, die bei digitalen Sensoren über einen Schmitt-Trigger die Ausgangsstufe schaltet, oder bei messenden Sensoren in Abhängigkeit der Objektdistanz das analoge Ausgangssignal beeinflusst.

# 3 Schnittstellen

## 3.1 qTeach

Das *qTeach*-Verfahren von Baumer ermöglicht Ihnen die Parametrierung einiger Funktionen des Sensors. Die Parametrierung mittels *qTeach* erfolgt über ein ferromagnetisches Werkzeug, das an das markierte Teachfeld am Sensor gehalten wird.

Während Sie die Parameter einstellen, erhalten Sie mittels der integrierten Sensor-LED eine visuelle Rückmeldung.

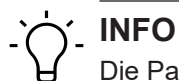

Die Parametrierung ist in den ersten 5 min nach Anschluss des Sensors an die Stromversorgung möglich. Danach ist *qTeach* gesperrt. Sofern *qTeach* in den ersten 5 min aktiviert wird, bleibt *qTeach* für weitere 5 Minuten aktiv.

#### Sehen Sie dazu auch

# 4 Funktionen

## 4.1 Werkseinstellungen

Setzen Sie mit der Funktion *Reset* alle Sensorwerte und Parameter auf die Werkseinstellung zurück. Alle Benutzereinstellungen werden zurückgesetzt.

#### Teach Zugriff (Level 4): Werkseinstellungen

## Ύ\_ INFO

Alle LEDs leuchten 1 s lang auf, sobald ein ferromagnetisches Werkzeug an das Teach-Feld des Sensors gehalten wird (Werkzeug wurde erkannt).

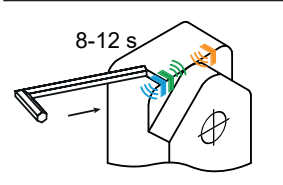

Halten Sie 8 s lang ein ferromagnetisches Werkzeug an das markierte Teachfeld des Sensors.

Blaue, grüne und gelbe LEDs blinken langsam (1 Hz).

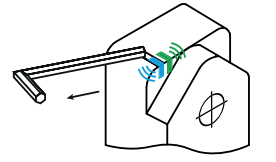

Entfernen Sie das Werkzeug vom Teachfeld.

- Teachvorgang erfolgreich: Sensor ist auf Werkseinstellungen zurückgesetzt. Die LEDs gehen kurz aus und der Sensor wieder in den üblichen Betriebszustand (grüne LED an, andere LEDs abhängig vom Schaltzustand).
- Teachvorgang nicht erfolgreich: Alle LEDs blinken f
  ür 8 s schnell (8 Hz).

## 4.2 Schaltpunkte

Über diese werden Distanzen (Schaltpunkte) definiert, bei denen der Schaltausgang aktiviert werden soll.

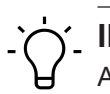

## INFO

Alle LEDs leuchten 1 s lang auf, sobald ein ferromagnetisches Werkzeug an das Teach-Feld des Sensors gehalten wird (Werkzeug wurde erkannt).

#### Teach Zugriff (Level 1): Analoges Messfeld

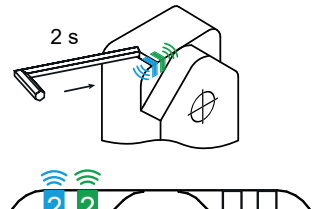

Halten Sie 2 s lang ein ferromagnetisches Werkzeug an das Teach-Feld des Sensors. Sobald der Sensor das Werkzeug erkennt, leuchten alle LEDs auf. Nach 2 Sekunden beginnen die blaue und grüne LED zu blinken.

Blaue und grüne LEDs blinken.

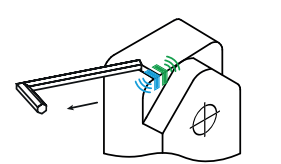

Entfernen Sie das Werkzeug von dem Teach-Feld.

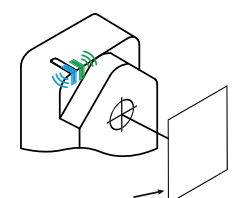

Platzieren Sie das Messobjekt auf die für den Messbereichsbeginn gewünschte Position.

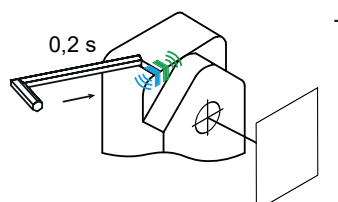

Tippen Sie mit dem Werkzeug kurz auf das Teach-Feld.

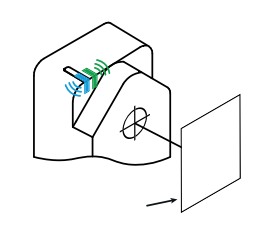

Platzieren Sie das Messobjekt auf die für das Messbereichsende gewünschte Position.

- Teachvorgang erfolgreich: Sensor ist auf Werkseinstellungen zurückgesetzt. Die LEDs gehen kurz aus und der Sensor wieder in den üblichen Betriebszustand (grüne LED an, andere LEDs abhängig vom Schaltzustand).
- Teachvorgang nicht erfolgreich: Alle LEDs blinken f
  ür 8 s schnell (8 Hz).

#### Teach Zugriff (Level 2): Window-Teach

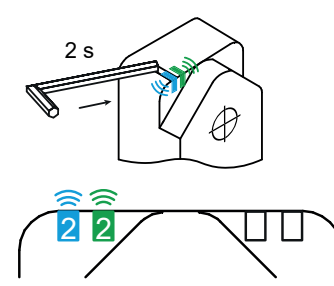

Halten Sie 4 s lang ein ferromagnetisches Werkzeug an das Teach-Feld des Sensors. Sobald der Sensor das Werkzeug erkennt, leuchten alle LEDs auf. Nach 2 Sekunden beginnen die blaue und grüne LED zu blinken.

Blaue und grüne LEDs blinken.

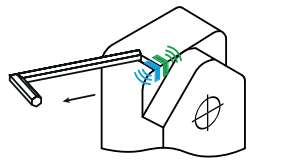

Entfernen Sie das Werkzeug von dem Teach-Feld.

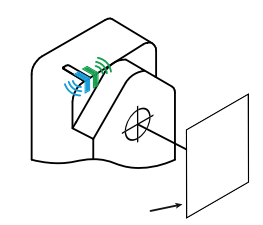

Platzieren Sie das Messobjekt auf die für den Schaltpunkt SP1 gewünschte Position.

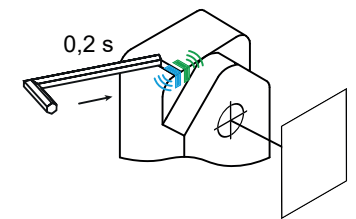

Tippen Sie mit dem Werkzeug kurz auf das Teach-Feld.

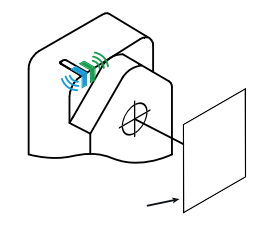

Platzieren Sie das Messobjekt auf die für den Schaltpunkt SP2 gewünschte Position.

- Teachvorgang erfolgreich: Sensor ist auf Werkseinstellungen zurückgesetzt. Die LEDs gehen kurz aus und der Sensor wieder in den üblichen Betriebszustand (grüne LED an, andere LEDs abhängig vom Schaltzustand).
- Teachvorgang nicht erfolgreich: Alle LEDs blinken f
  ür 8 s schnell (8 Hz).

#### Sehen Sie dazu auch

Schaltlogik [> 10]

## 4.3 Schaltlogik

Die Funktion *Schaltlogik* ermöglicht die Änderung der Logik des Schaltausgangs von Normal offen (NO, Normal) auf Normal geschlossen (NC, Invertiert).

#### Normal

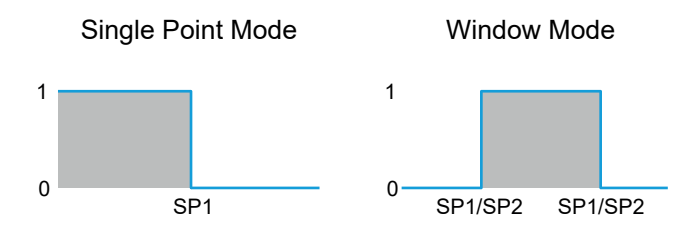

- Der Ausgang ist high, wenn sich das Objekt innerhalb des durch die Sollwerte definierten Bereichs befindet.
- Der Ausgang ist low, wenn das Objekt nicht vorhanden ist oder außerhalb des durch die Sollwerte definierten Bereichs liegt.

#### Inverted

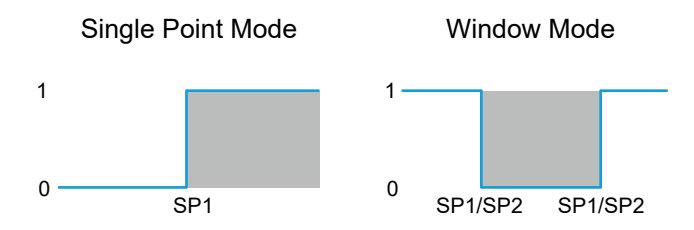

- Der Ausgang ist high, wenn das Objekt nicht vorhanden ist oder sich außerhalb des durch die Sollwerte definierten Bereichs befindet.
- Der Ausgang ist low, wenn sich das Objekt innerhalb des durch die Sollwerte definierten Bereichs befindet.

#### Teach Zugriff: Schaltlogik

# Ύ\_ INFO

Alle LEDs leuchten 1 s lang auf, sobald ein ferromagnetisches Werkzeug an das Teach-Feld des Sensors gehalten wird (Werkzeug wurde erkannt).

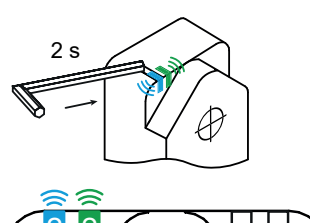

Halten Sie 6 s lang ein ferromagnetisches Werkzeug an das Teach-Feld des Sensors. Sobald der Sensor das Werkzeug erkennt, leuchten alle LEDs auf. Nach 2 Sekunden beginnen die blaue und grüne LED zu blinken.

Blaue und grüne LEDs blinken.

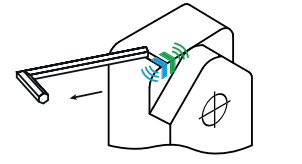

Entfernen Sie das Werkzeug von dem Teach-Feld.

Die LEDs zeigen die eingestellte Schaltlogik:

- Grüne LED leuchtet: Schaltlogik NC (Normal geschlossen)
- Gelbe LED leuchtet: Schaltlogik NO (Normal offen)

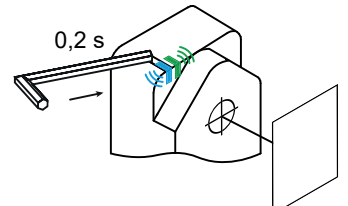

Tippen Sie mit dem Werkzeug kurz auf das Teach-Feld um die Schaltlogik zu ändern.

Warten Sie 4 Sekunden, um die Einstellung zu übernehmen.

- Teachvorgang erfolgreich: Die LEDs gehen kurz aus und der Sensor wieder in den üblichen Betriebszustand (grüne LED an, andere LEDs abhängig vom Schaltzustand).
- Teachvorgang nicht erfolgreich: Alle LEDs blinken f
  ür 8 s schnell (8 Hz).

## 4.4 LED-Anzeige

#### Standardverhalten der Sensor-LEDs :

| Funktion        | Grün     | Gelb     |
|-----------------|----------|----------|
| Power on        | leuchtet | _        |
| Short circuit   | blinkt   | _        |
| Output 1 active | _        | leuchtet |

# 5 Anhang

5.1 qTeach<sup>®</sup>

5.1.1 Übersicht Teach-Level

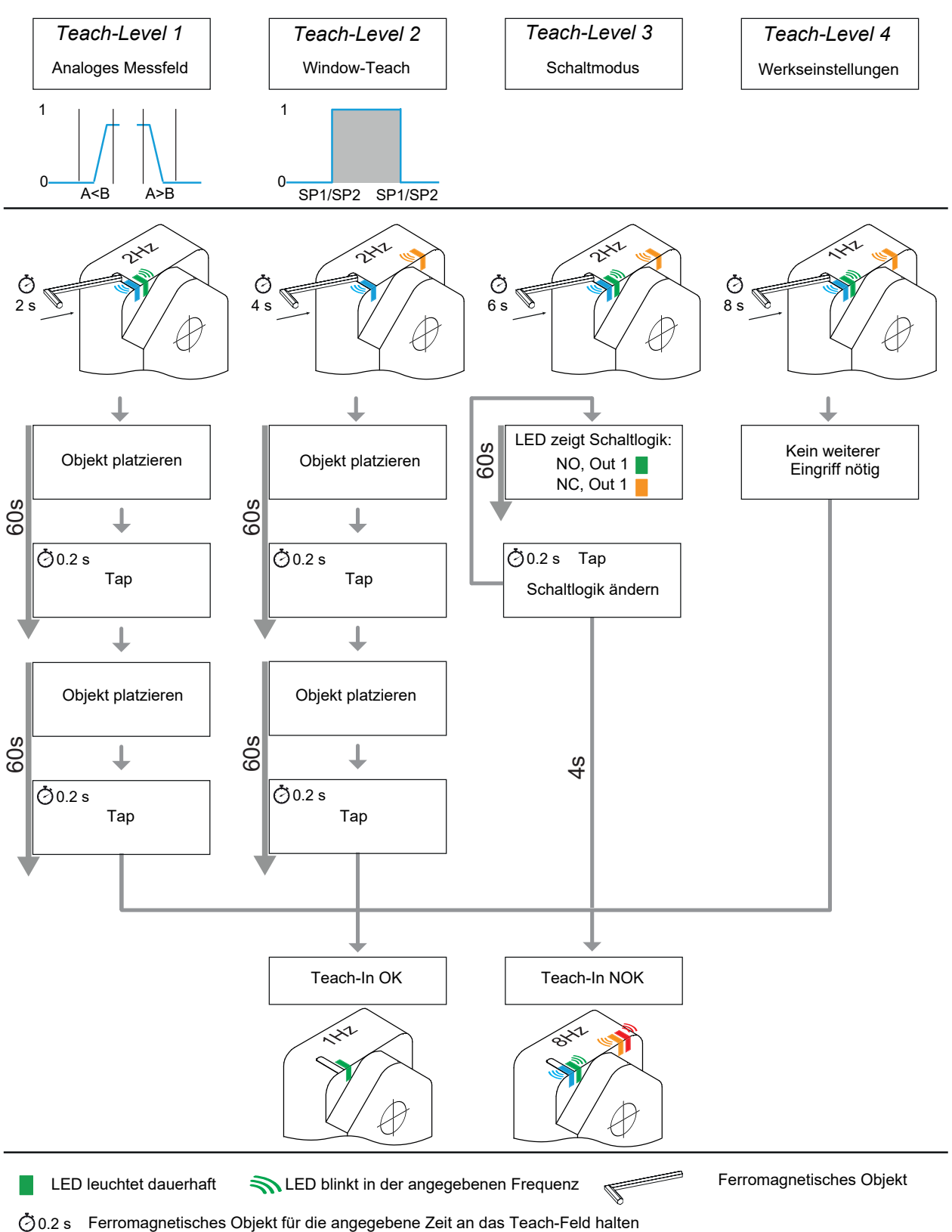

Baumer Electric AG Hummelstrasse 17 CH – 8501 Frauenfeld www.baumer.com

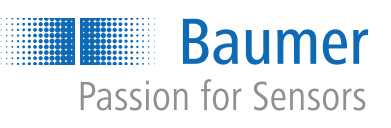